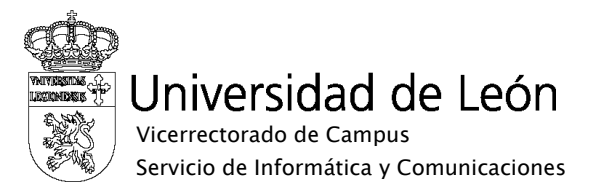

## Manual de configuración de eduroam

## Windows 7

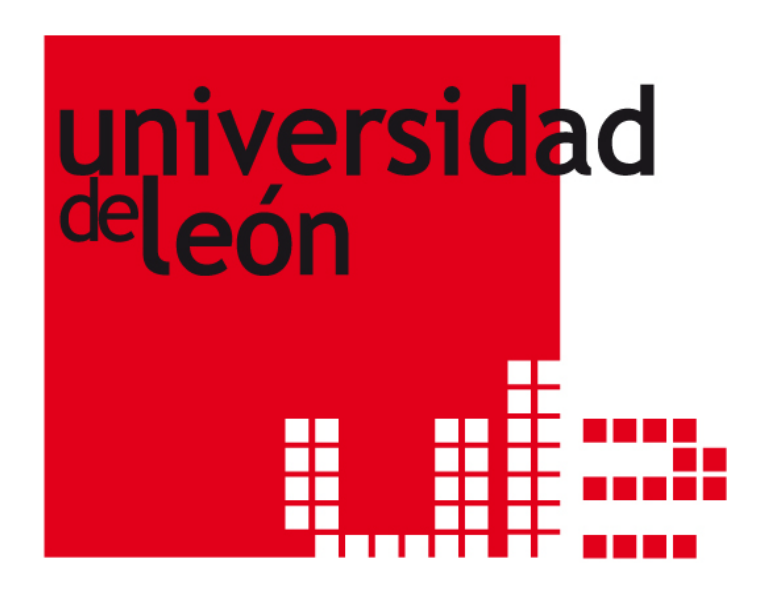

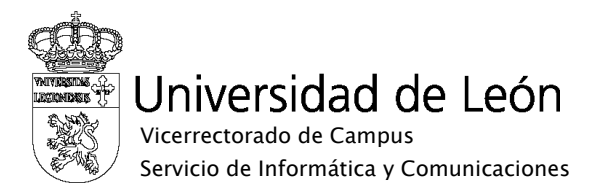

1. Seleccione "Inicio", "Panel de control" y en "Redes e Internet" seleccione "Ver el estado y las tareas de red".

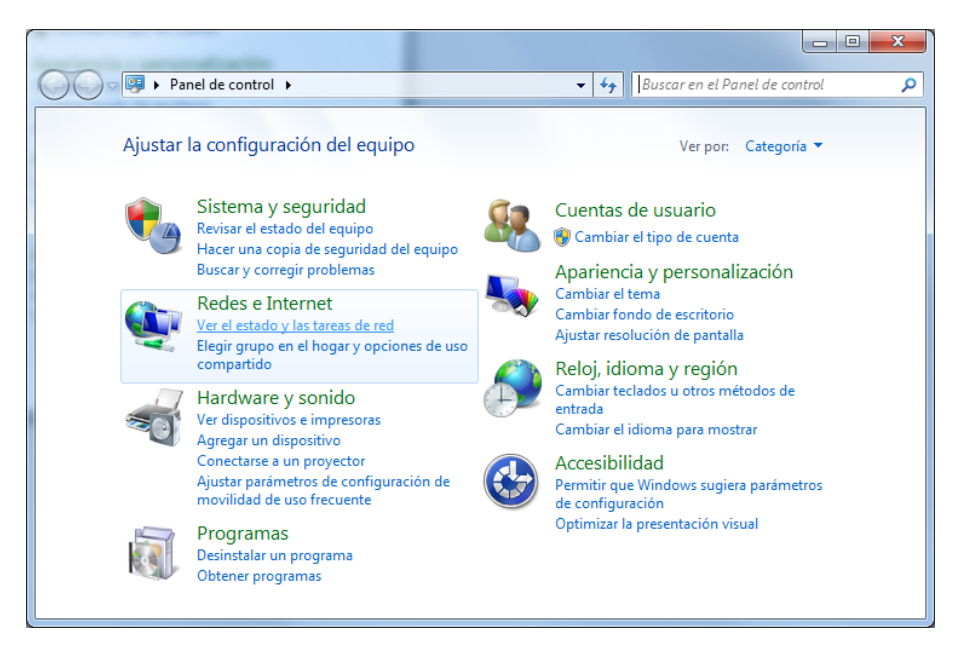

2. En la barra de tareas de la izquierda seleccione "Administrar redes inalámbricas"

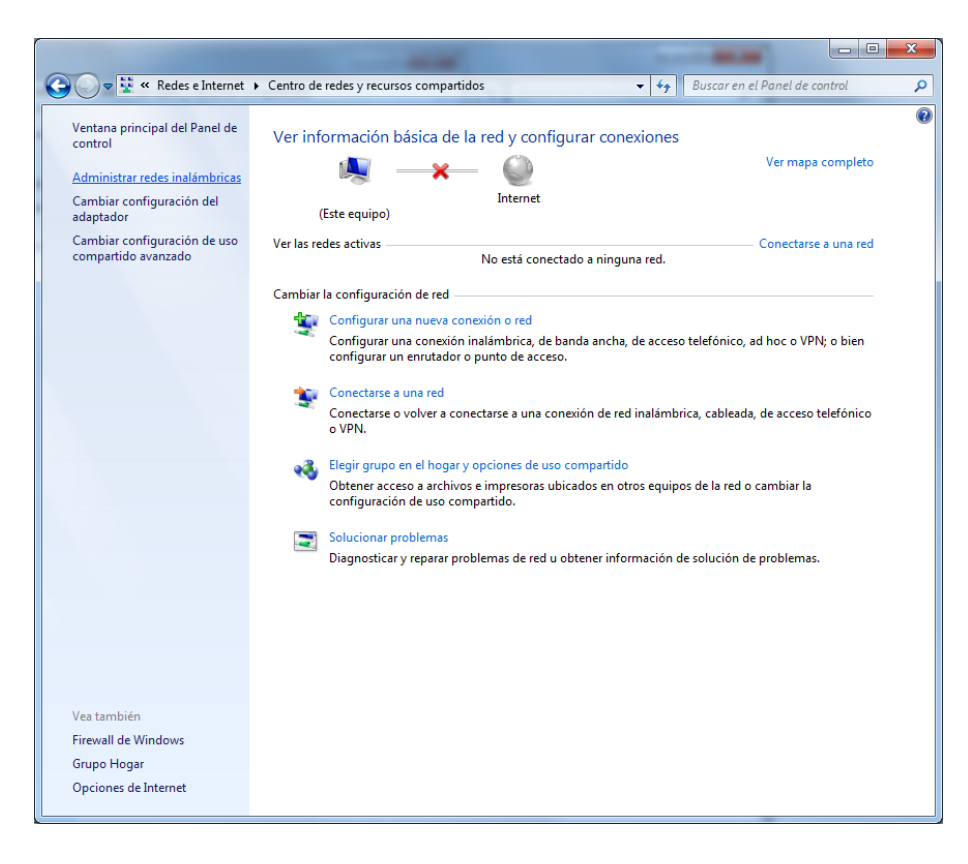

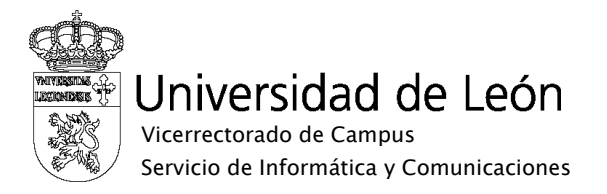

3. Pulse el botón "Agregar"

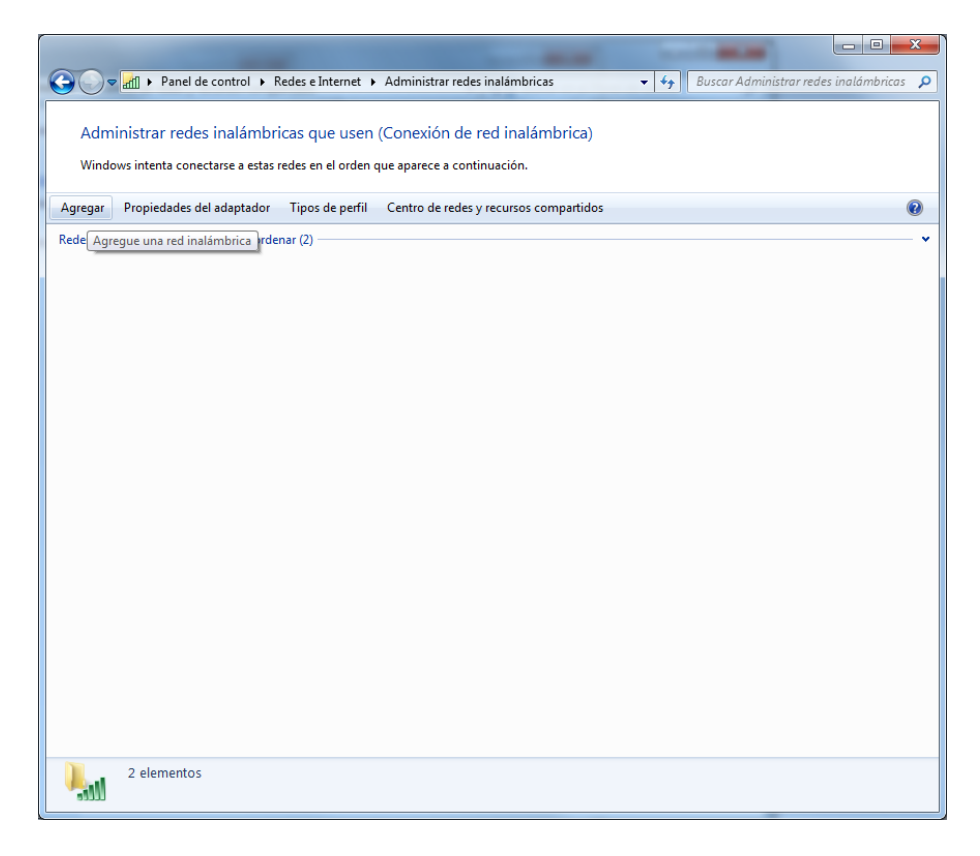

4. Seleccione "Crear un perfil de red manualmente".

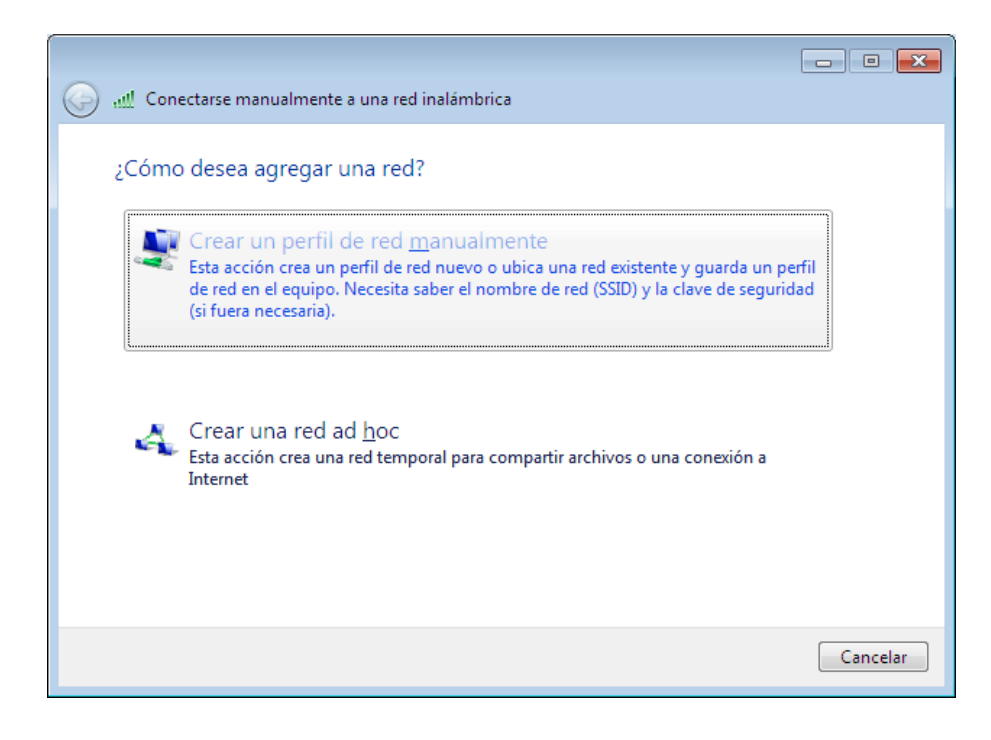

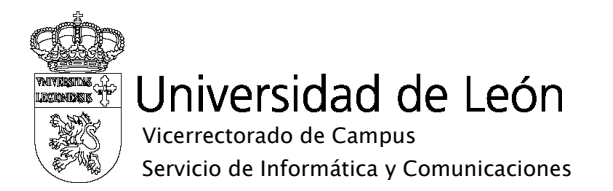

- 5. Introduzca los siguientes datos:
  - Nombre de la red: eduroam
  - Tipo de seguridad: WPA2-Enterprise
  - Tipo de cifrado: **AES o TKIP** (preferentemente AES)
  - Si desea iniciar la conexión de forma automática, marque la casilla "Iniciar esta conexión automáticamente".

Pulse el botón "Siguiente"

| 🚱 📶 Conectarse manualment         | e a una red inalámbrica                              |
|-----------------------------------|------------------------------------------------------|
| Escriba la información            | de la red inalámbrica que desea agregar.             |
| <u>N</u> ombre de la red:         | eduroam                                              |
| Tipo de segu <u>r</u> idad:       | WPA2-Enterprise                                      |
| Tipo <u>d</u> e cifrado:          | AES                                                  |
| <u>C</u> lave de seguridad:       | Ocultar caracteres                                   |
| 🔲 <u>I</u> niciar esta conexión a | utomáticamente                                       |
| Con <u>e</u> ctarse aunque la     | red no difunda su nombre                             |
| Advertencia: esta opc             | ión podría poner en riesgo la privacidad del equipo. |
|                                   |                                                      |
|                                   |                                                      |
|                                   | Siguien <u>t</u> e Cancelar                          |

6. Seleccione "Cambiar la configuración de conexión".

|                                                                                                    | - • •  |
|----------------------------------------------------------------------------------------------------|--------|
| 💮 📲 Conectarse manualmente a una red inalámbrica                                                                    |        |
| eduroam se agregó correctamente.                                                                                    |        |
| Cam <u>b</u> iar la configuración de conexión<br>Abra las propiedades de la conexión para cambiar la configuración. |        |
|                                                                                                    |        |
|                                                                                                    | Cerrar |

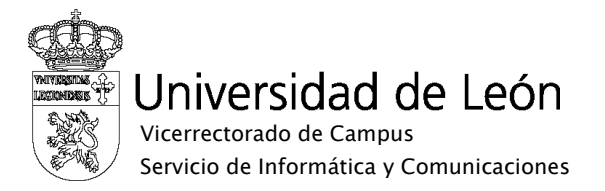

7. Seleccione la solapa "Seguridad". En "Elija un método de autenticación de red" seleccione EAP protegido (PEAP). Pulse el botón "Configuración…"

| Propiedades de la red inalám                   | ibrica eduroam             |
|------------------------------------------------|----------------------------|
| Conexión Seguridad                             |                            |
| Tipo de <u>s</u> eguridad:<br>Ilpo de cifrado: | WPA2-Enterprise            |
| Elija un método de autentic                    | ación de red:              |
| Microsoft: EAP protegido (                     | PEAP)   Configuración      |
| Vez que inicie sesión                          | es para esta conexión cada |
| Configuración avanzada                         |                            |
|                                                | Aceptar Cancelar           |

- 8. Configure los siguiente parámetros:
  - Marque la casilla "Validar un certificado de servidor".
  - En "Conectarse a estos servidores" indique caronte.intracampus.unileon.es.
  - En "Entidades de certificación raíz de confianza" marque AddTrust External CA Root.
  - Pulse el botón "Configurar...".

| Propiedades de EAP protegido                                                                                                    |
|----------------------------------------------------------------------------------------------------|
| Al conectar:                                                                                                    |
| Validar un certificado de servidor                                                                                                    |
| Conectarse a estos servidores:                                                                                                    |
| caronte.intracampus.unileon.es                                                                                                    |
|                                                                                                    |
| Entidades de certificación raíz de confianza:                                                                                                    |
| AddTrust External CA Root                                                                                                    |
| Class 3 Public Primary Certification Authority                                                                                                    |
| Entrust.net Certification Authority (2048)                                                                                                    |
| Equifax Secure Certificate Authority                                                                                                    |
| FNMT Clase 2 CA                                                                                                    |
| 🔲 GlobalSign Root CA                                                                                                    |
| GTE CyberTrust Global Root                                                                                                    |
|                                                                                                    |
|                                                                                                    |
| No pedir la intervención del usuario para autorizar nuevos servidores o entidades de certificación de confianza.                                                                                                    |
| Vo pedir la intervención del usuario para autorizar nuevos servidores o entidades de certificación de confianza.                                                                                                    |
| Wo pedir la intervención del usuario para autorizar nuevos servidores o entidades de certificación de confianza.  Seleccione el método de gutenticación:  Contraseña segura (EAP-MSCHAP v2)  Configurar                                                                                                    |
| Mo pedir la intervención del usuario para autorizar nuevos servidores o entidades de certificación de confianza.  Seleccione el método de autenticación:  Contraseña segura (EAP-MSCHAP v2)  Habilitar reconexión rápida                                                                                                    |
| Mo pedir la intervención del usuario para autorizar nuevos<br>servidores o entidades de certificación de confianza.  Seleccione el método de gutenticación:  Contraseña segura (EAP-MSCHAP v2)  Etabilitar reconexión rápida Aplicar Protección de acceso a redes                                                                                                    |
| Vo pedir la intervención del usuario para autorizar nuevos<br>servidores o entidades de certificación de confianza.  Seleccione el método de autenticación: Contraseña segura (EAP-MSCHAP v2) Configurar Habilitar reconexión rápida Aplicar Protección de acceso a redes Desconectar si servidor no presenta <u>I</u> LV con enlace de cifrado                                             |
| Mo pedir la intervención del usuario para autorizar nuevos<br>servidores o entidades de certificación de confianza.  Seleccione el método de gutenticación: Contraseña segura (EAP-MSCHAP v2) Configurar Habilitar reconexión rápida Aplicar Protección de acceso a redes Desconectar si servidor no presenta ILV con enlace de cifrado Habilitar privacidad de identidad                   |
| No pedir la intervención del usuario para autorizar nuevos<br>servidores o entidades de certificación de confianza.  Seleccione el método de gutenticación: Contraseña segura (EAP-MSCHAP v2) Configurar  Habilitar reconexión rápida Aplicar Protección de acceso a redes Desconectar si servidor no presenta ILV con enlace de cifrado Habilitar privacidad de identidad Aceptar Cancelar |

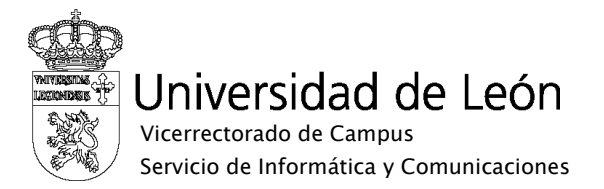

9. Desmarque la casilla "Usar automáticamente el nombre de inicio de sesión y la contraseña de Windows" y pulse "Aceptar".

| Propiedades de EAP MSCHAPv2                                                                                          |  |
|----------------------------------------------------------------------------------------------------|--|
| Al conectar:                                                                                                    |  |
| Usar gutomáticamente el nombre de inicio de<br>☐ sesión y la contraseña de Windows (y dominio, si<br>existe alguno). |  |
| Aceptar Cancelar                                                                                                    |  |

10. Seleccione el icono de conexión inalámbrica de la barra de tareas del escritorio o pinche sobre el mensaje emergente "Se necesita información adicional para conectar eduroam".

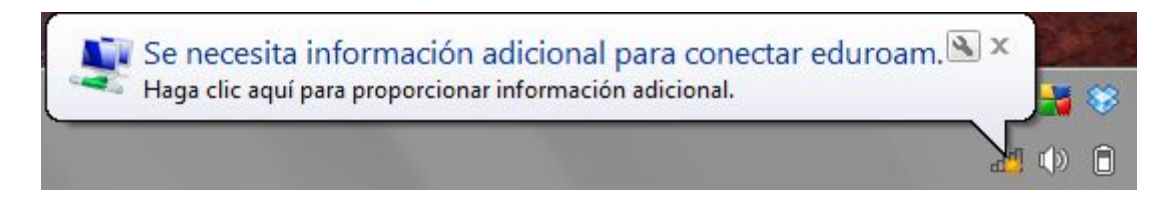

11. En la lista de redes disponibles seleccione eduroam.

| No conectado                          | 49      |
|---------------------------------------|---------|
| Hay conexiones disponibles            |         |
| Wireless Network Connection           | ~       |
| eduroam                               | lle.    |
| unileon                               | ite.    |
| unileonweb                            | 31      |
| Otra red                              |         |
|                                       |         |
|                                       |         |
|                                       |         |
|                                       |         |
| Abrir Centro de redes y recursos comp | artidos |

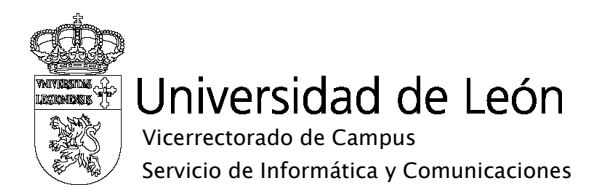

12. En el recuadro que aparecerá a continuación introduzca:

- Nombre de usuario: su correo electrónico completo incluyendo @unileon.es o @estudiantes.unileon.es
- Contraseña: su contraseña de correo.
- Pulse "Aceptar".

| Seguridad de Wir               | ndows                             | <b>—</b>         |
|--------------------------------|-----------------------------------|------------------|
| Autenticaci<br>Escriba sus cre | ón de red<br>denciales de usuario |                  |
|                                | xxxxx@unileon.es                  |                  |
|                                |                                   | Aceptar Cancelar |

13. Aparecerá una ventana de progreso de la conexión y dependiendo de la configuración de su equipo es posible que se le pida seleccionar una ubicación de la red, a elegir entre "Red doméstica", "Red de trabajo" y "Red pública". Seleccione uno de los perfiles y se completará la conexión.

| 💱 Conectarse a una red | ×        |
|------------------------|----------|
| Conectándose a eduroam |          |
|                        |          |
|                        |          |
|                        | Cancelar |

14. En caso de fallo de la conexión revise la configuración.